# فاشكتسأ لوكوتورب صئاصخ Cisco (CDP) تالوحملا ىلع SX500 Series Stackable Switches

#### فدەلا

نيوانع ىلع لوصحلل يساسأ لكشب (Cisco (CDP فاشتكا لوكوتورب مادختسإ متي امك .ةزهجألا هذهل يساسألا ماظنلا فاشتكاو ةرواجملا ةزهجألاب ةصاخلا لوكوتوربلا مادختسي يتلا ةهجاولا لوح تامولعم راهظإل CDP مادختسإ نكمي

ناه دنتسملا اذه نم فدهلا Cisco فاشتكا لوكوتورب صئاصخ نيوكت يف ةدعاسملا وه دنتسملا اذه نم فدهلا SX500 Series Stackable Switches.

### قيبطتلل ةلباقلا ةزهجألا

Sx500 ةلسلس سيدكتلل ةلباقلا تالوحملا<sup>.</sup>

## جماربلا رادصإ

•1.3.0.62

## Cisco (CDP) فاشكتسأ لوكوتورب صﺉاصخ

رتخاو بيولا ىل قدنتسملا نيوكتلا ةادأ ىل لوخدلا ليجستب مق 1. ةوطخلا Administration > Discovery-CDP > Properties. :

| CDP Status:                    | Enable                                                 |
|--------------------------------|--------------------------------------------------------|
| CDP Frames Handling:           | <ul> <li>Bridging</li> <li>Filtering</li> </ul>        |
|                                | Flooding                                               |
| CDP Voice VLAN Advertisement:  | Enable                                                 |
| CDP Mandatory TLVs Validation: | Enable                                                 |
| CDP Version:                   | <ul> <li>Version 1</li> <li>Version 2</li> </ul>       |
| CDP Hold Time:                 | O Use Default                                          |
|                                | User Defined 150 sec. (Range: 10 - 255, Default: 180)  |
| CDP Transmission Rate:         | O Use Default                                          |
|                                | User Defined 50 sec. (Range: 5 - 254, Default: 60)     |
| Device ID Format:              | <ul> <li>MAC Address</li> <li>Serial Number</li> </ul> |
| Source Interface:              | Use Default                                            |
| Interface:                     | Unit/Slot 1/1 V Port GE1 V                             |
| Syslog Voice VLAN Mismatch:    | ✓ Enable                                               |
| Syslog Native VLAN Mismatch:   | ✓ Enable                                               |
| Syslog Duplex Mismatch:        | V Enable                                               |

ةوطخلاا القاح يف **enable** رايتخالاا ةناخ ددح ،لوحملا ىلع CDP نيكمتل (يرايتخإ) .2 ةوطخلاا CDP.

| CDP Status:          | C Enable                                                          |
|----------------------|-------------------------------------------------------------------|
| CDP Frames Handling: | <ul> <li>Bridging</li> <li>Filtering</li> <li>Flooding</li> </ul> |

ايئاقلت اەليطعت متي CDP راطإ ةجلاعم تادادعإ نإف ،2 ةوطخلا تعبتا اذإ **:تقولا** 4. قوطخلا ىلإ يطختلا

بجي يذلا ءارجإلا ىل ريشي يذلا رايخلا رز رقنا ،CDP راطإلا ةجلاعم لقح يف .3 ةوطخلا ةددحملا ريياعملاب ةمزحلا يقلت مت اذإ هذاختإ:

.VLAN ةكبش ىلإ ادانتسا ةدراولا CDP مزح هيجوت ةداعإ — ليصوتلا·

.ةدراولا CDP مزح فذحي — ةيفصتلا<sup>.</sup>

.لوخدلا ذفانم فالخب ذفانملا عيمج ىلإ ةدراولا CDP مزح هيجوت ةداعإ — قفدت·

تانالعإ نيكمتل enable رايتخالا ةناخ ددح ،CDP Voice VLAN نالعإ لقح يف .4 ةوطخلا VLAN ذفانم عيمج يلع ةيتوصلا VLAN

| CDP Voice VLAN Advertisement:  | V Enable                                                                                        |
|--------------------------------|-------------------------------------------------------------------------------------------------|
| CDP Mandatory TLVs Validation: | Enable                                                                                          |
| CDP Version:                   | <ul> <li>Version 1</li> <li>Version 2</li> </ul>                                                |
| CDP Hold Time:                 | <ul> <li>Use Default</li> <li>User Defined 150 sec. (Range: 10 - 255, Default: 180)</li> </ul>  |
| CDP Transmission Rate:         | <ul> <li>O Use Default</li> <li>O User Defined 50 sec. (Range: 5 - 254, Default: 60)</li> </ul> |
| Device ID Format:              | <ul> <li>MAC Address</li> <li>Serial Number</li> </ul>                                          |

رايتخالاا ةناخ ددح ،CDP ل يمازلإلاا TLV ةحص نم ققحتلاا لقح يف .5 ةوطخلا دادع ةدايزو (TLVs) ةيمازلإلاا عونلا لوط ميق ىلع يوتحت ال يتلا ةدراولا CDP مزح لهاجتل .حيحصلا ريغ أطخلا

.بولطملا CDP رادصإب صاخلا رايخلا رز رقنا ،CDP رادصإ لقح يف .6 ةوطخلا

يف Cisco ةزهجأ فاشتكال همادختسإ مت يذلا CDP نم لوألا رادصإلا وه اذه — 1 رادصإلا<sup>ر</sup> .ةقباسلا تارادصإلا عم قفاوتلل يسيئر لكشب رادصإلاا اذه مدختسي .ةكبشلا

لوكوتورب نم رادصإ ثدحاً اذه — 2 رادصإل٠ تقو ليلقتو ءاطخألا بقعتل اهمادختسإ متي يتلاو ،ةعيرسلا ريراقتلا ةيلآ اذإ ىتح تاليثملا بقعتب كل حمسي وهو .ىندألا دحلا ىلإ فلكملا لمعلا نع فقوتلا ةزهجألا نيب ذفنملل هاجتإلا يئانث لاسرإلاا تالاح وأ يلصألا VLAN فرعم قباطتت مل .تالوحملا عيمج يلع يضارتفالا رادصإلا وه اذه .ةلصتملا

ةقيرطلل ويدارلا رز قوف رقنا ،CDP لوكوتورب قيلعت تقو لقح يف .7 ةوطخلا اهنم صلختاا لبق CDP مزحب ظافتحالل تقولا صيصختا ةبوغرملا:

تقولاا .ةيضارتفالا ةميقلا نييعتب اذه موقي — ةيضارتفالا ةميقلا مادختسا<sup>.</sup> ةيناث 180 وه يضارتفالا.

نأ بجي .يناوثلاب بولطملا تقولا لاخداب كل حمسي — مدختسملا لبق نم فرعم<sup>.</sup> ةيناث 255 و 10 نيب نوكت.

ةبولطملا ةقيرطلل رايخلا رز قوف رقنا ،CDP لاسرالا لدعم لقح يف .8 ةوطخلا تانالع! لاسرا لدعم نييعتل CDP.

لدعملا. .ةيضارتفالاا ةميقلا نييعتب اذه موقي — ةيضارتفالاا ةميقلا مادختسا<sup>.</sup> .ةيناث 60 وه يضارتفالا

نأ بجي .ناوث يف بولطملا لدعملا لاخداب كل حمسي — مدختسملا لبق نم فرعم<sup>.</sup> ةيناث 254 و 5 نيب نوكت.

فرعم نم بوغرملا قيسنتلل رايخلا رز رقنا ،زامجلا فرعم قيسنت لقح يف .9 ةوطخلا زامجلا.

IP ناونع ءاطعإل ةبولطملا ةقيرطلل رايخلا رز رقنا ،ردصملا ةمجاولا لقح يف .10 ةوطخلا تاراطإلاب صاخلا TLV يف ممادختساٍ متيل.

| Source Interface: | <ul> <li>Use Default</li> <li>User Defined</li> </ul> |
|-------------------|-------------------------------------------------------|
| Interface:        | Unit/Slot 1/1 - Port GE1 -                            |

رداصلا ةهجاوب صاخلا IP ناونع مادختسإ متي — يضارتفالا مادختسإ·

لقح يف ددحملا نراقلاب صاخلا IP ناونع اذه مدختسي — مدختسملا لبق نم فرعم<sup>.</sup> 11. ةوطخلا يف ةهجاولا

.12 ةوطخلا ىلإ يطختلاب مقف ،يضارتفالا مادختسإ ترتخأ اذإ **:ةظحالم** 

ةلدسنملا مئاوقلاو ةحتفلا/ةدحولا نم ذفنملا رتخأ ،ةمجاولا لقح يف 11 ةوطخلا ذفنملل.

ةكبش يف قباطت مدع كانه نوكي امدنع syslog ةلاسر لاسرال (يرايتخإ) .12 ةوطخلا VLAN توصلا قباطت مدع لقح يف enable رايتخالا ةناخ ددح ،ةيتوصلا VLAN.

| Syslog Voice VLAN Mismatch:  | 🔽 Enable |
|------------------------------|----------|
| Syslog Native VLAN Mismatch: | 🔽 Enable |
| Syslog Duplex Mismatch:      | 🔽 Enable |

يلهأ VLAN قباطت مدع كانه نوكي امدنع syslog ةلاسر لاسرال (يرايتخإ) .13 ةوطخلا يويبط يلهأ VLAN قباطت مدع لقح يف enable رايتخالاً ةناخ ددح ،يويبط.

لا اسرإ تامولعم قباطت مدع كانه نوكي امدنع syslog ةلاسر لاسرال (يرايتخإ) .14 ةوطخلا ل هاجتإلا يئانث لاسرالا قباطت مدع لقح يف enable رايتخالاا ةناخ ددح ،هاجتإلاا يئانث syslog.

.**قبطي** ةقطقط .15 ةوطخلا

ةمجرتاا مذه لوح

تمجرت Cisco تايان تايانق تال نم قعومجم مادختساب دنتسمل اذه Cisco تمجرت ملاعل العامي عيمج يف نيم دختسمل لمعد يوتحم ميدقت لقيرشبل و امك ققيقد نوكت نل قيل قمجرت لضفاً نأ قظعالم يجرُي .قصاخل امهتغلب Cisco ياخت .فرتحم مجرتم اممدقي يتل القيفارت عال قمجرت اعم ل احل اوه يل إ أم اد عوجرل اب يصوُتو تامجرت الاذة ققد نع اهتي لوئسم Systems الما يا إ أم الا عنه يل الان الانتيام الال الانتيال الانت الما